# Mozilla Thunderbird

# 郵件設定說明

OfficeMail 企業郵件 / 虛擬主機郵件 / Microsoft 365

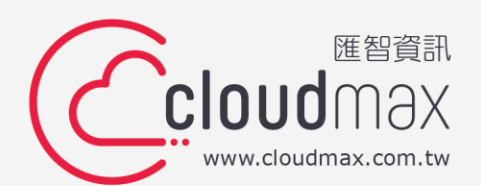

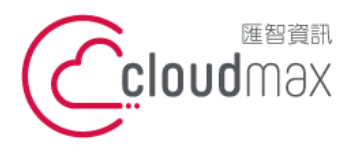

 匯智 資訊股份有限公司

 106073 台北市大安區仁愛路四段 25 號 3 樓
 t. +886-2-2718-7200
 f. +886-2-2718-7200
 f. +886-2-2718-1922
 106073, Taiwan (R.O.C.)

### 【版權及商標聲明】

Cloudmax 匯智提供用戶商務用郵件服務,本文件由 Cloudmax 匯智製作,用於教導用戶 進行郵件服務相關設定,內容中所使用的郵件工具非為 Cloudmax 匯智設計及擁有,若對 程式資訊有疑問,請洽程式提供商。

本文件所引用之各商標及商品名稱分屬其合法註冊公司所有,絕無侵權之意,特此聲明。

#### 【有限擔保責任聲明】

Cloudmax 匯智盡力製作本說明文件其正確性,但不擔保本文件無任何瑕疵,亦不為使用本說明文件而引起之衍生利益損失或意外損毀之損失擔保責任。若對本文件有任何疑問與建議,可利用下方資訊與我們聯繫:

- 電話:+886-2-2718-7200
- 傳真:+886-2-2718-1922
- 信箱:service@cloudmax.com.tw

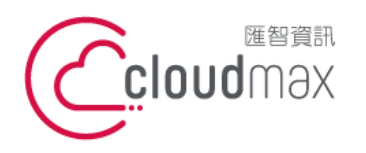

 • 25 號 3 樓
 t. +886-2-2718-7200
 f. +886-2-2718-7200
 f. +886-2-2718-7200
 f. +886-2-2718-1922
 f. +886-2-2718-1922
 106073, Taiwan (R.O.C.)

### 目 錄

| <u> </u> | OfficeMail 企業郵件 POP3 設定方式       | . 1 |
|----------|---------------------------------|-----|
| <u> </u> | OfficeMail 企業郵件 IMAP 設定方式       | .3  |
| Ξ、       | 虛擬主機 POP3 設定方式(適用於 Cloudmax 匯智) | . 5 |
| 四、       | Microsoft 365 POP3 設定方式         | . 8 |
| 五、       | Microsoft 365 IMAP 設定方式1        | 1   |

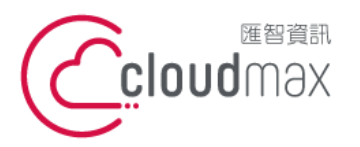

106073 台北市大安區仁愛路四段 25 號 3 樓 t. +886-2-2718-7200 3F., No. 25, Sec. 4, Ren'ai Rd., Da'an Dist., Taipei City 106073, Taiwan (R.O.C.)

f. +886-2-2718-1922

# 一、OfficeMail 企業郵件 POP3 設定方式

1. 點選「電子郵件」。

| ▶ 本機郵件匣             |                  |                        |       |                  |
|---------------------|------------------|------------------------|-------|------------------|
| 🔊 下載郵件 🗸 🖉 寫信 🖉 樽   | 標籤 ∨ 🗤 快速篩選      | の 搜尋 <ctrl+k></ctrl+k> |       | =                |
| 資料夾 ●●●● > ➡● 本機郵件匣 | 🛅 本機郵件匣          |                        | 0     | <b>《</b><br>帳號設定 |
|                     | Q 搜尋訊息 ilł 管理篩選修 | 条件                     |       |                  |
|                     | 選擇要設定哪些帳號        |                        |       |                  |
|                     | ⊠ 電子郵件           | 前行事曆                   | 9 通訊錄 |                  |
|                     | 😨 聊天             | ♂ 雲端鏈結                 | 消息來源  |                  |
|                     | / 新聞群組           |                        |       |                  |
|                     |                  |                        |       |                  |

2. 於下圖畫面中輸入您的郵件資訊,點選「手動設定」。

| > 本機郵件匣                                                   | 🛛 帳號設定                                 | ×             |   |
|-----------------------------------------------------------|----------------------------------------|---------------|---|
|                                                           |                                        |               |   |
| 設定現有的電                                                    | 子郵件地址                                  |               |   |
| 若要使用您目前的電子郵件<br>Thunderbird 將會自動尋找<br>Thunderbird 將自動搜尋建語 | 也址,請填寫該帳號的<br>可用並建議使用的伺服<br>議使用的伺服器設定。 | 登入資訊。<br>器設定。 |   |
| 您的全名                                                      |                                        |               |   |
| 您的名稱                                                      |                                        |               | 0 |
| 電子郵件地址                                                    |                                        |               |   |
|                                                           |                                        |               | 0 |
| 密碼                                                        |                                        |               |   |
| •••••••••                                                 |                                        |               | ø |
| ✓ 記住密碼                                                    |                                        |               |   |
| 手動設定                                                      | 甩                                      | 2消 《          | 續 |
| 您的登入資訊只會儲存在您的本                                            | <sup>K機電腦上。</sup>                      |               |   |

1

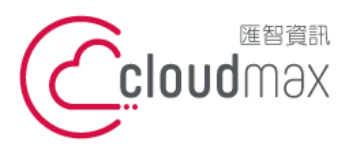

106073 台北市大安區仁愛路四段 25 號 3 樓 t.+886-2-2718-7200 3F., No. 25, Sec. 4, Ren'ai Rd., Da'an Dist., Taipei City 106073, Taiwan (R.O.C.)

f. +886-2-2718-1922

3. 接著會出現下圖畫面,請選擇「POP3」後,

收件及寄件部份皆填寫 officemail.cloudmax.com.tw,

其他資訊請注意設定是否與下圖相同,輸入完後點選「完成」即可。

| 機鄭件匣   | ₩ 帳號設定             | ×           |
|--------|--------------------|-------------|
| 伺服器設定  |                    |             |
| 收件伺服器  |                    |             |
| 通訊協定:  | POP3               | ~           |
| 主機名稱:  | officemail.cloudma | x.com.tw    |
| Port:  | 995 🔷              |             |
| 連線安全性: | SSL/TLS            | ~           |
| 驗證方式:  | 普通密碼               | ~           |
| 使用者名稱: | 完整信箱               | 〕<br>〕<br>〕 |
| 寄件伺服器  |                    |             |
| 主機名稱:  | officemail.cloudma | x.com.tw    |
| Port:  | 465 关              |             |
| 連線安全性: | SSL/TLS            | ~           |
| 驗證方式:  | 普通密碼               | ~           |
| 使用者名稱: | 完整信律               | 首地址         |
|        |                    |             |

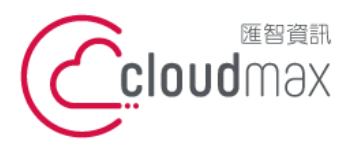

106073 台北市大安區仁愛路四段 25 號 3 樓 t. +886-2-2718-7200 3F., No. 25, Sec. 4, Ren'ai Rd., Da'an Dist., Taipei City 106073, Taiwan (R.O.C.)

f. +886-2-2718-1922

# 二、OfficeMail 企業郵件 IMAP 設定方式

1. 點選「電子郵件」。

| 本機郵件匣                |                 |                        |               |        |
|----------------------|-----------------|------------------------|---------------|--------|
| 🖾 下載郵件 🗸 🖉 寫信 🖉 標的   | 흋 ∨ →↓↓ 快速篩選    | の 搜尋 <ctrl+k></ctrl+k> |               | =      |
| 資料夾 •••<br>> ▶ 本機郵件匣 | 🛅 本機郵件匣         |                        |               | ◎ 帳號設定 |
|                      | Q 搜尋訊息 i 计管理篩選付 | 條件                     |               |        |
|                      | 選擇要設定哪些帳號       |                        |               |        |
|                      | ⊠ 電子郵件          | 前 行事曆                  | 🔊 通訊錄         |        |
|                      | 😨 聊天            | ℯ 雲端鏈結                 | <b>》</b> 消息來源 |        |
|                      | / 新聞群組          |                        |               |        |

於下圖畫面中輸入您的郵件資訊,點選「手動設定」。 2.

| 5機郵件匣                                           | 🛛 帳號設定                                    |                         | ×   |  |
|-------------------------------------------------|-------------------------------------------|-------------------------|-----|--|
|                                                 |                                           |                         |     |  |
| 設定現有的                                           | 的電子郵件地:                                   | 址                       |     |  |
| 若要使用您目前的電<br>Thunderbird 將會自<br>Thunderbird 將自動 | 子郵件地址,請填寫該帳<br>動尋找可用並建議使用的<br>搜尋建議使用的伺服器設 | 號的登入資訊。<br>同服器設定。<br>定。 |     |  |
| 您的全名                                            |                                           |                         |     |  |
| 您的名稱                                            |                                           |                         | 0   |  |
| 電子郵件地址                                          |                                           |                         |     |  |
|                                                 |                                           |                         | (i) |  |
| 密碼                                              |                                           |                         |     |  |
| •••••                                           |                                           |                         | ø   |  |
| ☑ 記住密碼                                          |                                           |                         |     |  |
|                                                 |                                           | 10.00                   |     |  |
| 手動設定                                            |                                           | 取消                      | 繼續  |  |
|                                                 | 1. (m. 1) - 1 - 1 - 1 - m m. 1            |                         |     |  |
| 您的登人資訊只會儲存                                      | 在您的本機電腦上。                                 |                         |     |  |

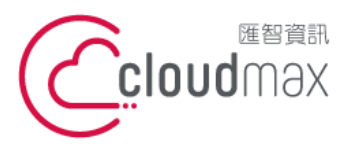

106073 台北市大安區仁愛路四段 25 號 3 樓 t.+886-2-2718-7200 3F., No. 25, Sec. 4, Ren'ai Rd., Da'an Dist., Taipei City 106073, Taiwan (R.O.C.)

f. +886-2-2718-1922

3. 接著會出現下圖畫面,請選擇「IMAP」後,

收件及寄件部份皆填寫 officemail.cloudmax.com.tw,

其他資訊請注意設定是否與下圖相同,輸入完後點選「完成」即可。

| 通訊協定:                                                                 | IMAP                                                               | ~                    |
|-----------------------------------------------------------------------|--------------------------------------------------------------------|----------------------|
| 主機名稱:                                                                 | officemail.cloudmax.co                                             | om.tw                |
| Port                                                                  | 993                                                                |                      |
| 連線安全性:                                                                | SSL/TLS                                                            | ~                    |
| 驗證方式:                                                                 | 普通密碼                                                               | ~                    |
| 使用者名稱:                                                                | 完整信箱地                                                              | 址                    |
| star Jile Jun 817 199                                                 |                                                                    |                      |
| 101H10J版稿                                                             |                                                                    |                      |
|                                                                       | officemail.cloudmax.co                                             | om.tw                |
| 新中国版碼<br>主機名稱:<br>Port:                                               | officemail.cloudmax.co                                             | m.tw                 |
| <u>新日和原政</u> 委<br>主機名稱:<br>Port:<br>連線安全性:                            | officemail.cloudmax.co<br>465 🔷<br>SSL/TLS                         | m.tw                 |
| <del>3014回版為</del><br>主機名稱:<br>Port:<br>連線安全性:<br>驗證方式:               | officemail.cloudmax.co<br>465<br>\$SSL/TLS<br>普通密碼                 | m.tw                 |
| <del>3014 000000</del><br>主機名稱:<br>Port:<br>連線安全性:<br>驗證方式:<br>使用者名稱: | officemail.cloudmax.co<br>465<br>\$SSL/TLS<br>普通密碼<br><b>完整信箱地</b> | m.tw<br>~<br>~<br>红北 |

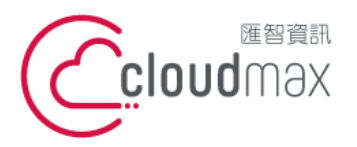

106073 台北市大安區仁愛路四段 25 號 3 樓 t.+886-2-2718-7200 3F., No. 25, Sec. 4, Ren'ai Rd., Da'an Dist., Taipei City 106073, Taiwan (R.O.C.)

f. +886-2-2718-1922

# 三、虛擬主機 POP3 設定方式(適用於 Cloudmax 匯智)

# 1. 點選「電子郵件」。

| ▶ 本機郵件匣                  |                  |                        |        |        |
|--------------------------|------------------|------------------------|--------|--------|
| ◎ 下載郵件   >   〃 寫信   ◎ 標籤 | ∨ ₩ 快速篩選         | の 搜尋 <ctrl+k></ctrl+k> |        | =      |
| 資料夾 ●●●● ◆●● 本機郵件匣       | 本機郵件匣            |                        |        | ◎ 帳號設定 |
|                          | Q 搜尋訊息 ili 管理篩選( | 条件                     |        |        |
|                          | 選擇要設定哪些帳號        |                        |        |        |
|                          | ⊠ 電子郵件           | 前 行事曆                  | 🛛 通訊錄  |        |
|                          | 😨 聊天             | ❷ 雲端鏈結                 | 》 消息來源 |        |
|                          | 圖 新聞群組           |                        |        |        |
|                          |                  |                        |        |        |

於下圖畫面中輸入您的郵件資訊,點選「手動設定」。 2.

| D | 本機郵件匣                                                      | 🖂 帳號設定                                       | ×           |    |
|---|------------------------------------------------------------|----------------------------------------------|-------------|----|
|   |                                                            |                                              |             |    |
|   | 設定現有的電                                                     | 子郵件地址                                        |             |    |
|   | 若要使用您目前的電子郵件<br>Thunderbird 將會自動尋找ī<br>Thunderbird 將自動搜尋建語 | 也址,請填寫該帳號的登入資<br>可用並建議使用的伺服器設定<br>義使用的伺服器設定。 | Ê₩ °<br>E ° |    |
|   | 您的全名                                                       |                                              |             |    |
|   | 您的名稱                                                       |                                              |             | 0  |
|   | 電子郵件地址                                                     |                                              |             |    |
|   |                                                            |                                              |             | 0  |
|   | 密碼                                                         |                                              |             |    |
|   | ••••••                                                     |                                              |             | Ø  |
|   | ✔ 記住密碼                                                     |                                              |             |    |
|   | 手動設定                                                       | 取消                                           |             | 繼續 |
|   | 您的登入資訊只會儲存在您的本                                             | - 機電腦上。                                      |             |    |

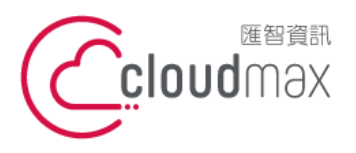

 • 25 號 3 樓
 t. +886-2-2718-7200
 f. +886-2-2718-7200
 f. +886-2-2718-7200
 f. +886-2-2718-1922
 t. +886-2-2718-1922
 t. +886-2-2718-1922
 t. +886-2-2718-1922
 t. +886-2-2718-1922
 t. +886-2-2718-1922
 t. +886-2-2718-1922
 t. +886-2-2718-1922
 t. +886-2-2718-1922
 t. +886-2-2718-1922
 t. +886-2-2718-1922
 t. +886-2-2718-1922
 t. +886-2-2718-1922
 t. +886-2-2718-1922
 t. +886-2-2718-1922
 t. +886-2-2718-1922
 t. +886-2-2718-1922
 t. +886-2-2718-1922
 t. +886-2-2718-1922
 t. +886-2-2718-1922
 t. +886-2-2718-1922
 t. +886-2-2718-1922
 t. +886-2-2718-1922
 t. +886-2-2718-1922
 t. +886-2-2718-1922
 t. +886-2-2718-1922
 t. +886-2-2718-1922
 t. +886-2-2718-1922
 t. +886-2-2718-1922
 t. +886-2-2718-192
 t. +886-2-2718-192
 t. +886-2-2718-192
 t. +886-2-2718-192
 t. +886-2-2718-192
 t. +886-2-2718-192
 t. +886-2-2718-192
 t. +886-2-2718-192
 t. +886-2-2718-192
 t. +886-2-2718-192
 t. +886-2-2718-192
 t. +886-2-2718-192
 t. +886-2-2718-192
 t. +886-2-2718-192
 t. +886-2-2718-192
 t. +886-2-2718-192
 t. +886-2-2718-192
 t. +886-2-2718-192
 t. +886-2-2718-192
 t. +886-2-2718-192
 t. +886-2-2718-192
 t. +886-2-2718-192
 t. +886-2-2718-192
 t. +886-2-2718-192
 t. +886-2-2718-192
 t. +886-2-2718-192
 t. +886-2-2718-192
 t. +886-2-2718-192
 t. +886-2-2718-192
 t. +886-2-2718-192
 t. +886-2-2718-192
 t. +886-2-2718-192
 t. +886-2-2718-192
 t. +886-2-2718-192
 t. +886-2-2718-192
 t. +886-2-2718-192
 t. +886-2-2718-192
 t. +886-2-2718-192
 t. +886-2-2718-19
 t. +886-2-2718-19
 t. +886-2-2718-19
 t.

 在下方畫面的伺服器主機名稱地方 · POP3 及 SMTP 部份需依您的網址來做設定 · 假設 您的網址是 test.cloudbase.com.tw · 那您的郵件伺服器則為 mail.test.cloudbase.com.tw · 因此 · 在這二個欄位裡皆輸入 mail.test.cloudbase.com.tw · 其他資訊請注意設定是否與下圖相同 · 輸入完後點選「完 成」。

| 司服器設定  |         |   |
|--------|---------|---|
| 收件伺服器  |         |   |
| 通訊協定:  | РОРЗ 🗸  | , |
| 主機名稱:  | mail.網域 |   |
| Port:  | 110     |   |
| 連線安全性: | 無       | , |
| 驗證方式:  | 普通密碼    | , |
| 使用者名稱: | 完整信箱地址  | ٦ |
| 寄件伺服器  |         |   |
| 主機名稱:  | mail.網域 |   |
| Port:  | 25 文    |   |
| 連線安全性: | 無       | , |
| 驗證方式:  | 普通密碼    | • |
| 使用者名稱: | 完整信箱地址  |   |
|        | 進階設定    | E |
|        |         |   |
| 重新測試   | 取消 完成   |   |

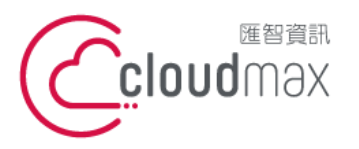

106073 台北市大安區仁愛路四段 25 號 3 樓 t. +886-2-2718-7200 3F, No. 25, Sec. 4, Ren'ai Rd., Da' an Dist., Taipei City 106073, Taiwan (R.O.C.)

 $\times$ 

4. 接著會出現下圖畫面,請勾選「永久儲存此例外」後,點選「確認安全例外」即可。

- - ----

新增安全例外

T

| 您正試圖覆蓋 Thu | underbird 要如( | 可識別此網站的設定。 |
|------------|---------------|------------|
|------------|---------------|------------|

| <b>————————————————————————————————————</b> | 个曾安求您這麼做           | !                 |  |  |  |  |
|---------------------------------------------|--------------------|-------------------|--|--|--|--|
| 位置:                                         |                    | 取得憑證 ( <u>G</u> ) |  |  |  |  |
| 此網站嘗試用無效的資訊識別自己。 檢視 (火)                     |                    |                   |  |  |  |  |
| 錯誤的網站                                       |                    |                   |  |  |  |  |
| 憑證屬於不同網站,有可能是某人想要仿造此網站。                     |                    |                   |  |  |  |  |
| 過時的資訊                                       |                    |                   |  |  |  |  |
| 慿證已經失效,可能是被偷走或遺失,可能會被別人用於仿造此網站。             |                    |                   |  |  |  |  |
| 未知身份                                        |                    |                   |  |  |  |  |
| 因為無法確認此憑證是由受信任的單位以安全的方式簽署,無法信任此憑證。          |                    |                   |  |  |  |  |
| ✓ 永久儲存此例外 (P)                               |                    |                   |  |  |  |  |
| 確                                           | 記安全例外 ( <u>C</u> ) | 取消                |  |  |  |  |

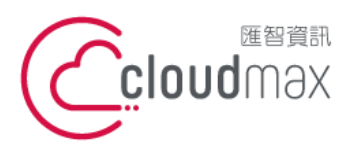

106073 台北市大安區仁愛路四段 25 號 3 樓 t. +886-2-2718-7200 3F., No. 25, Sec. 4, Ren'ai Rd., Da'an Dist., Taipei City 106073, Taiwan (R.O.C.)

f. +886-2-2718-1922

## 四、Microsoft 365 POP3 設定方式

#### 1. 點選「電子郵件」。

| ▶ 本機郵件匣             |                  |                        |        |        |   |
|---------------------|------------------|------------------------|--------|--------|---|
| 🖾 下載郵件 🗸 🖉 寫信 🛛 標籤  | ∨ 杣 快速篩選         | の 搜尋 <ctrl+k></ctrl+k> |        | =      |   |
| 資料夾 ●●●● ◆ ●● 本機郵件匣 | 本機郵件匣            |                        |        | 🙆 帳號設定 | ^ |
|                     | Q 搜尋訊息 ili 管理篩選修 | 条件                     |        |        |   |
|                     | 選擇要設定哪些帳號        |                        |        |        |   |
|                     | ⊠ 電子郵件 (         | 前 行事曆                  | 🗵 通訊錄  |        |   |
|                     | 😨 聊天             | ☞ 雲端鏈結                 | 》 消息來源 |        |   |
|                     | / 新聞群組           |                        |        |        |   |

2. 於下方畫面輸入信箱資訊,點選「繼續」。

| 設定現有的電子郵件地址                                                                                     |    |  |
|-------------------------------------------------------------------------------------------------|----|--|
| 若要使用您目前的電子郵件地址,請填寫該帳號的登入資訊。<br>Thunderbird 將會自動尋找可用並建議使用的伺服器設定。<br>Thunderbird 將自動搜尋建議使用的伺服器設定。 |    |  |
|                                                                                                 |    |  |
| 您的全名                                                                                            | Ĵ  |  |
| 電子郵件地址                                                                                          | () |  |
| 密碼                                                                                              |    |  |
| <ul> <li>●●●●●●●●●</li> <li>✓ 記住密碼</li> </ul>                                                   | 9D |  |
| 手動設定 取消                                                                                         | 繼續 |  |
| 您的登入資訊只會儲存在您的本機電腦上。                                                                             |    |  |

8

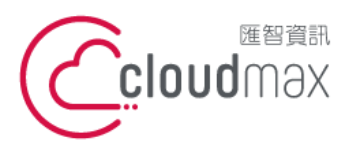

106073 台北市大安區仁愛路四段 25 號 3 樓 t.+886-2-2718-7200 3F., No. 25, Sec. 4, Ren'ai Rd., Da' an Dist., Taipei City 106073, Taiwan (R.O.C.)

f. +886-2-2718-1922

3. 於下圖畫面中選擇「POP3」。

| ~  | 從 Mozilla ISP 資料庫找到設定                                                  |
|----|------------------------------------------------------------------------|
| 可用 | 設定                                                                     |
| 0  | IMAP<br>與您的伺服器同步信件匣與郵件                                                 |
| 0  | POP3<br>將您伺服器上的信件匣與郵件下載到電腦上                                            |
|    | ₩ 收件 POP3 SSL/TLS<br>outlook.office365.com                             |
|    | 會件 SMTP STARTTLS<br>smtp.office365.com                                 |
|    | A 使用者名稱                                                                |
| 0  | <b>Exchange/Office365</b><br>使用 Microsoft Exchange 伺服器或 Office365 雲端服務 |
| 手  | 動設定 取消 完成                                                              |

4. 點選「帳號設定」。

| <ul> <li>         ・成功建立帳號!</li></ul>                                           |
|--------------------------------------------------------------------------------|
|                                                                                |
| <ul> <li>✿ 帳號設定</li> <li>₩○ 端到端加密</li> <li>✔ 加入簽章</li> <li>▲ 下載字典套件</li> </ul> |
| 連結您的線上服務<br><sub>設定其他服務・</sub> 讓您可充分使用 Thunderbird 的相關功能・                      |
| 🐼 連結 CardDAV 通訊錄 🛛 複結 LDAP 通訊錄                                                 |
| <b>誌</b> 連結遠端行事曆                                                               |
| 完成                                                                             |

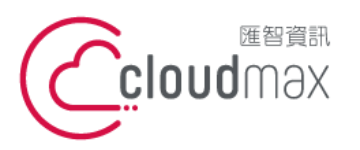

106073 台北市大安區仁愛路四段 25 號 3 樓 t.+886-2-2718-7200 3F., No. 25, Sec. 4, Ren'ai Rd., Da' an Dist., Taipei City 106073, Taiwan (R.O.C.)

f. +886-2-2718-1922

5. 選擇「伺服器設定」,驗證方式改為「OAuth2」後直接離開

|                     | <ul> <li>         · (軟就設定 ×         · · · · · · · · · · · · · · ·</li></ul>                                                  |
|---------------------|----------------------------------------------------------------------------------------------------|
| 12                  | <ul> <li>              何服器類型: POP 郵件伺服器             伺服器系稱 (S): outlook.office365.com             使用者名稱 (M):      </li> </ul> |
|                     | 安全設定                                                                                                    |
|                     | 連線安全性 ( <u>U</u> ): SSL/TLS                                                                                                  |
|                     | 驗證方式 (): OAuth2                                                                                                    |
|                     | 伺服器設定                                                                                                    |
|                     | ✓ 啟動時檢查有無新郵件或文章 (C)                                                                                                    |
|                     | ✓ 每 (Y) 10 ↓ 分鐘檢查新郵件                                                                                                    |
| 備份與郵件匣              | ✔ 自動下載所有新鄧件或文章 (M)                                                                                                    |
| 寫信與通訊錄              | □ 只讀取標頭資訊 (£)                                                                                                    |
| 垃圾郵件設定<br>磁碟空間      | ✓ 不刪除伺服器上的郵件 (G)                                                                                                    |
| 端到端加密               | ✔ 最多 (0) 14 💭 天                                                                                                    |
| 收件回執                | ✓ 直到我將它們刪除 (D)                                                                                                    |
| 帳號操作 ( <u>A</u> ) 、 | 新化联友                                                                                                    |
| 6 Thursday 1, 1997  |                                                                                                    |
| として Inunderbird 選択  |                                                                                                    |
| h 附加元件向佈基主題         | 記忌儲仔刀式(I): 局母凹陷针巴建业一凹偏条(MDOX) ∨                                                                                              |

測試寄送一封信件,若跳出微軟登入畫面,請輸入信箱密碼,即完成信箱驗證 6.

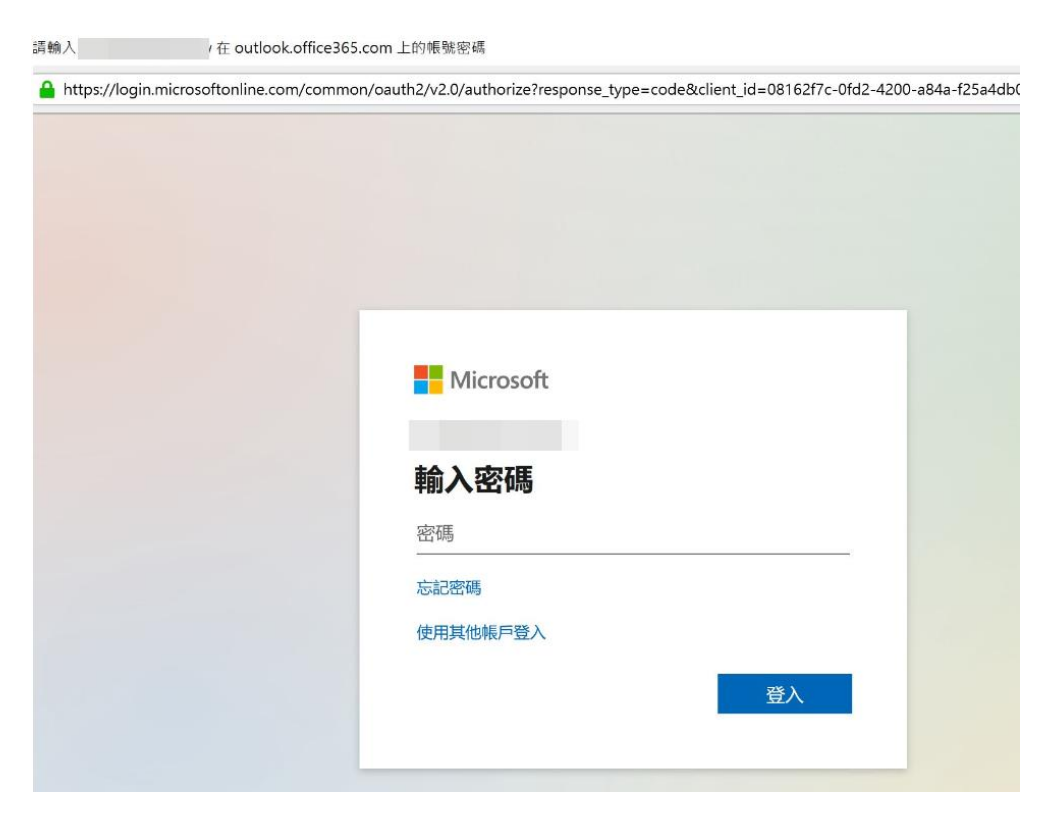

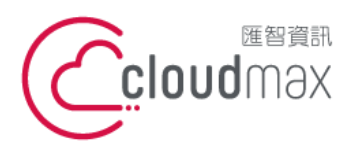

106073 台北市大安區仁愛路四段 25 號 3 樓 t. +886-2-2718-7200 3F., No. 25, Sec. 4, Ren'ai Rd., Da'an Dist., Taipei City 106073, Taiwan (R.O.C.)

f. +886-2-2718-1922

# 五、Microsoft 365 IMAP 設定方式

### 1. 點選「電子郵件」。

|        |                        |                                                                                                    | 本機郵件匣              |
|--------|------------------------|----------------------------------------------------------------------------------------------------|--------------------|
| ≡      | の 搜尋 <ctrl+k></ctrl+k> | 標籤 > 州 快速篩選                                                                                                    | 🖾 下載郵件 🗸 🖉 寫信 🖉 標的 |
| ◎ 帳號設定 |                        | 本機郵件匣                                                                                                    | 資料夾 ●●●● ◆●● 本機郵件匣 |
|        | 條件                     | Q 搜尋訊息 ill 管理飾道                                                                                                    |                    |
|        |                        | 選擇要設定哪些帳號                                                                                                    |                    |
|        | 行事曆 通 通訊錄              | ⊠ 電子郵件                                                                                                    |                    |
|        | ♂ 雲端鏈結                 | 😨 聊天                                                                                                    |                    |
|        |                        | 🕲 新聞群組                                                                                                    |                    |
|        | 條件 前 行事曆 2 褒端鏈結 3 消息來  | <ul> <li>Q. 搜尋訊息 iił 管理師發</li> <li>選擇要設定哪些帳號</li> <li>&gt;&gt;&gt;&gt;&gt;&gt;&gt;&gt;&gt;&gt;&gt;&gt;&gt;&gt;&gt;&gt;&gt;&gt;&gt;&gt;&gt;&gt;&gt;&gt;&gt;&gt;&gt;&gt;&gt;&gt;&gt;&gt;</li></ul> |                    |

2. 於下方畫面輸入信箱資訊,點選「繼續」。

| 設定現有的電子郵件地址                                                                                     |    |          |
|-------------------------------------------------------------------------------------------------|----|----------|
| 若要使用您目前的電子郵件地址,請填寫該帳號的登入資訊。<br>Thunderbird 將會自動尋找可用並建議使用的伺服器設定。<br>Thunderbird 將自動搜尋建議使用的伺服器設定。 |    |          |
|                                                                                                 |    |          |
| 您的全名                                                                                            |    |          |
|                                                                                                 |    | 0        |
| 電子郵件地址                                                                                          |    |          |
|                                                                                                 |    | <b>i</b> |
| 密碼                                                                                              |    |          |
| •••••                                                                                           |    | ø        |
| ✓ 記住密碼                                                                                          |    |          |
| 手動設定                                                                                            | 取消 | 繼續       |
| 您的登入資訊只會儲存在您的本機電腦上。                                                                             |    |          |

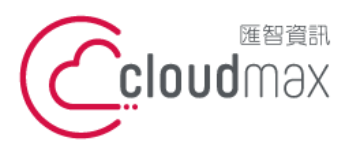

106073 台北市大安區仁愛路四段 25 號 3 樓 t.+886-2-2718-7200 3F., No. 25, Sec. 4, Ren'ai Rd., Da' an Dist., Taipei City 106073, Taiwan (R.O.C.)

f. +886-2-2718-1922

#### 3. 於下圖畫面中選擇「IMAP」。

| ✓ 從 Mozilla ISP 資料庫找到設定                                                                                                    |                   |
|----------------------------------------------------------------------------------------------------|-------------------|
| 可用設定                                                                                                    | _                 |
| ● IMAP<br>與您的伺服器同步信件匣與郵件                                                                                                    |                   |
| <ul> <li>▶ 收件 IMAP SSL/TLS<br/>outlook.office365.com</li> <li>⑦ 寄件 SMTP STARTTLS<br/>smtp.office365.com</li> <li>▲ 使用者名稱</li> </ul> |                   |
| POP3<br>將您伺服器上的信件匣與郵件下                                                                                                    | 載到電腦上             |
| <ul> <li>Exchange/Office365</li> <li>使用 Microsoft Exchange 伺服器</li> </ul>                                                           | 路或 Office365 雲端服務 |
| 手動設定                                                                                                    | 取消 完成             |
| 您的登入資訊只會儲存在您的本機電腦上                                                                                                    |                   |

4. 點選「帳號設定」。

| <ul> <li>         ・成功建立帳號!</li></ul>                                          |
|-------------------------------------------------------------------------------|
|                                                                               |
| <ul> <li>➡ 帳號設定</li> <li>➡ 端到端加密</li> <li>✓ 加入簽章</li> <li>▲ 下載字典套件</li> </ul> |
| 連結您的線上服務<br>設定其他服務,讓您可充分使用 Thunderbird 的相關功能。                                 |
| 🕢 連結 CardDAV 通訊錄 🛛 <b>Q</b> 連結 LDAP 通訊錄                                       |
| <b>歲</b> 連結遠端行事曆                                                              |
| 完成                                                                            |

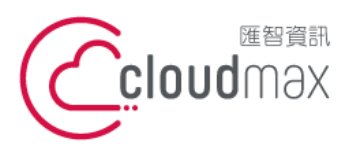

106073 台北市大安區仁愛路四段 25 號 3 樓 t. +886-2-2718-7200 3F., No. 25, Sec. 4, Ren'ai Rd., Da'an Dist., Taipei City 106073, Taiwan (R.O.C.)

f. +886-2-2718-1922

#### 5. 選擇「伺服器設定」,驗證方式改為「OAuth2」後直接離開

| × &              | 伺服器設定                                                                                                    |
|------------------|----------------------------------------------------------------------------------------------------|
| 伺服器設定            | 伺服器類型: IMAP 郵件伺服器                                                                                                    |
| 備份與郵件里<br>寫信與通訊錄 | 伺服器名稱 ( <u>S</u> ): outlook.office365.com Port ( <u>P</u> ): 993 ♀ 預設: 993                                                                                     |
| 垃圾郵件設定           | 使用者名稱 (Ŋ):                                                                                                    |
| 同步與儲存            |                                                                                                    |
| 漏到漏加密<br>收件回執    | 安全設定                                                                                                    |
| ✓ □ 本機郵件匣        | 連線安全性 (U): SSL/TLS V                                                                                                    |
| 垃圾郵件設定<br>磁碟空間   | 驗證方式 ()): OAuth2 ~                                                                                                    |
|                  |                                                                                                    |
| B SMTP 寄件伺服器     | 伺服器設定                                                                                                    |
| - SMTP 寄件伺服器     | 伺服器設定 ✓ 啟動時檢查有無新郵件或文章 (C)                                                                                                    |
| le SMTP 寄件伺服器    | <ul> <li>伺服器設定</li> <li>✓ 啟動時檢查有無新郵件或文章 (C)</li> <li>✓ 每 (M) 10 ↓ 分鐘檢查新郵件</li> </ul>                                                                           |
| le SMTP 寄件伺服器    | <ul> <li>伺服器設定</li> <li>✓ 啟動時檢查有無新郵件或文章 (C)</li> <li>✓ 每 (M) 10 → 分鐘檢查新郵件</li> <li>✓ 收到新訊息時,允許即時的伺服器通知 (W)</li> </ul>                                          |
| le SMTP 奇件伺服器    | <ul> <li>伺服器設定</li> <li>✓ 啟動時檢查有無新郵件或文章 (C)</li> <li>✓ 每 (M) 10 ○ 分鐘檢查新郵件</li> <li>✓ 收到新訊息時,允許即時的伺服器通知 (M)</li> <li>當我刪除郵件時:</li> </ul>                        |
| G SMTP 寄件伺服器     | <ul> <li>伺服器設定</li> <li>✓ 啟動時檢查有無新郵件或文章 (C)</li> <li>✓ 每 (M) 10 → 分鐘檢查新郵件</li> <li>✓ 收到新訊息時,允許即時的伺服器通知 (W)</li> <li>當我刪除郵件時:</li> <li>● 移動到此資料夾 (Q):</li></ul> |
| log SMTP 奇件伺服器   | <ul> <li>伺服器設定</li> <li>✓ 啟動時檢查有無新郵件或文章 (C)</li> <li>✓ 每 (M) 10 → 分鐘檢查新郵件</li> <li>✓ 收到新訊息時,允許即時的伺服器通知 (M)</li> <li>當我刪除郵件時:</li> <li>● 移動到此資料夾 (Q):</li></ul> |

測試寄送一封信件,若跳出微軟登入畫面,請輸入信箱密碼,即完成信箱驗證 6.

| 請輸入             | r在 outlook.office365.com 上的帳號密碼                                                                                 |
|-----------------|----------------------------------------------------------------------------------------------------|
| 🔒 https://login | .microsoftonline.com/common/oauth2/v2.0/authorize?response_type=code&client_id=08162f7c-0fd2-4200-a84a-f25a4db( |
|                 |                                                                                                    |
|                 |                                                                                                    |
|                 |                                                                                                    |
|                 |                                                                                                    |
|                 |                                                                                                    |
|                 | D. Misson of the                                                                                                |
|                 | Microsoft                                                                                                    |
|                 |                                                                                                    |
|                 | 輸入密碼                                                                                                    |
|                 | 密碼                                                                                                    |
|                 | 忘記密碼                                                                                                    |
|                 | 使用其他帳戶登入                                                                                                    |
|                 |                                                                                                    |
|                 |                                                                                                    |
|                 |                                                                                                    |